## The InterHerd+blog

Author: James Hanks, james.hanks@panveeru.net, 28 June 2017

## 2: Importing a new benchmark template file: Applying new benchmark target values in Key Performance Indicators

Every year since 2010, the University of Reading has conducted annual surveys of a number of key performance indicators (KPIs) measuring fertility, production and health in 500 NMR milk recorded herds. The herds are selected using random numbers to ensure they are representative of all milk recording herds, the good, the bad and the ugly. Full details of each study are available from NMR or via the Interherd+ website at www.interherdplus.com/annual-kpi-studies/.

The primary objective of these studies is to provide realistic and current measures of a wide range of performance measures. As the 500 herds are calculated using InterHerd+, these values are directly comparable to values calculated for any herd.

Following each annual study (covering performance for the year ending 31<sup>st</sup> August) a new KPI template is generated. This has the "Target" value set at the level achieved by 25% of the herds in the study so represent the level currently achieved for that parameter by 1 in 4 herds. The new kpi template is issued automatically along with program updates. The file has extension .kpi and is copied with the other InterHerd+ program files (usually C:\Program Files (x86)\PAN Livestock Services\InterHerd +).

The new KPI template is not automatically applied to your herds. To apply the new template to a herd(s) do the following:

| Herd code Herd name No. animals MRO MRO herd number Latest milk recording Latest check for MRO data Latest data downoad   Daves(501) Nigel Daves 375 NMR 21/06/17 23/06/17 23/06/17 23/06/17 23/06/17 23/06/17 23/06/17 23/06/17 23/06/17 23/06/17 23/06/17 23/06/17 23/06/17 23/06/17 23/06/17 21/06/17 21/06/17 21/06/17 21/06/17 21/06/17 21/06/17 21/06/17 21/06/17 21/06/17 21/06/17 21/06/17 21/06/17 20/06/17 14/06/17 20/06/17 14/06/17 20/06/17 14/06/17 20/06/17 14/06/17 14/06/17 14/06/17 14/06/17 14/06/17 14/06/17 14/06/17 14/06/17 14/06/17 14/06/17 14/06/17 14/06/17 14/06/17 14/06/17 14/06/17 14/06/17 14/06/17 14/06/17 14/06/17 14/06/17 14/06/17 14/06/17 14/06/17 14/06/17 14/06/17 14/06/17 14/06/17 14/06/17 11/06/17 14/06/17 14/06/17 14/06/17 14/06/17 14/06/17 14/06/17 14/06/17 14/06/17 14/06/17 14/06/17 14/06/17 14/06/17 14/06/17 14/06/17 11/06/17                                                                                                    |                                | N                                                                                               | ew herd                                                                              |                                                    |                                                                            |                                         |                                          |                         |      |
|----------------------------------------------------------------------------------------------------|--------------------------------|-------------------------------------------------------------------------------------------------|--------------------------------------------------------------------------------------|----------------------------------------------------|----------------------------------------------------------------------------|-----------------------------------------|------------------------------------------|-------------------------|------|
| Daves(501)   Nigel Daves   375   NMR   1   21/06/17   23/06/17   23/06/17   23/06/17     Davey   J&S Davey   1.046   NMR   19/06/17   21/06/17   21/06/17   21/06/17     Derivs(601)   Davis 601   3800   NMR   19/06/17   21/06/17   21/06/17   21/06/17     Denhay(401)   Merehay (Denhay)   155   NMR   07/06/17   20/06/17   14/06/17     Denhay(403)   Denhay (Farm Office)   528   NMR   07/06/17   20/06/17   14/06/17     Denhay(407)   denhay   207   NMR   07/06/17   20/06/17   14/06/17     Denhay(408)   Northfield (Denhay)   158   NMR   01/06/17   20/06/17   14/06/17     Denhay(408)   Northfield (Denhay)   158   NMR   11/06/17   20/06/17   14/06/17     Herd B   Herd B   978   NMR   12/06/17   20/06/17   14/06/17     Jennifer   Inmans of Strickland Hill   273   NMR   11/06/17   20/06/17   14/06/17     Vertifier   Inmorted from HolsteinFriesian-500HerdsAug16 20/05/1                                                                                                    | Herd code                      | Herd name                                                                                       | No. animals                                                                          | MRO                                                | MRO herd<br>number                                                         | Latest milk<br>recording                | Latest check for<br>MRO data             | Latest data<br>download |      |
| Davey   J&S Davey   1.046 NMR   19/06/17   21/06/17   21/06/17     Davis (601)   Davis 601   380 NMR   07/06/17   20/06/17   14/06/17     Denhay(401)   Merehay (Denhay)   155 NMR   07/06/17   20/06/17   04/06/17     Denhay(407)   denhay   207 NMR   07/06/17   20/06/17   14/06/17     Denhay(407)   denhay   207 NMR   07/06/17   20/06/17   14/06/17     Denhay(408)   Northfield (Denhay)   158 NMR   07/06/17   20/06/17   14/06/17     Denhay(408)   Northfield (Denhay)   158 NMR   01/06/17   20/06/17   14/06/17     Herd B   Herd B   978 NMR   01/06/17   20/06/17   14/06/17     Herd G   Herd G   1.043 NMR   01/06/17   20/06/17   14/06/17     Jennifer   Inmans of Strickland Hill   273 NMR   01/06/17   21/06/17   21/06/17     Vel Poptions   Management policy   Lots and groups   Profile scenarios   Download log   Upload log   Profile log   Official notifications     Vel potions   Imported from HolsteinFriesian-500HerdsAug16 20/                                                                                                    | Daves(501)                     | Nigel Daves                                                                                     | 375                                                                                  | NMR                                                | (* · · · · )                                                               | 21/06/17                                | 23/06/17                                 | 23/06/17                |      |
| Davis (601)     Davis 601     380     NMR     07/06/17     20/06/17     14/06/17       Denhay(401)     Merehay (Denhay)     155     NMR     31/05/17     20/06/17     04/06/17       Denhay(403)     Denhay (Fam Office)     528     NMR     07/06/17     20/06/17     04/06/17       Denhay(403)     Denhay (Fam Office)     528     NMR     07/06/17     20/06/17     14/06/17       Denhay(408)     Nothfield (Denhay)     158     NMR     07/06/17     20/06/17     14/06/17       Denhay(408)     Nothfield (Denhay)     158     NMR     07/06/17     20/06/17     14/06/17       Hall     Hall     381     NMR     12/06/17     20/06/17     14/06/17       Herd B     Herd B     978     NMR     12/06/17     20/06/17     14/06/17       Jennifer     Inmans of Strickland Hill     273     NMR     11/06/17     20/06/17     14/06/17       Vertex     Imported from HolsteinFriesian-500HerdsAug16     20/05/17     Export KPI options     Import KPI option       Population                                                                                                    | Davey                          | J&S Davey                                                                                       | 1,046                                                                                | NMR                                                |                                                                            | 19/06/17                                | 21/06/17                                 | 21/06/17                |      |
| Denhay(401)     Merehay (Denhay)     155     NMR     31/05/17     20/06/17     04/06/17       Denhay(403)     Denhay (Farm Office)     528     NMR     07/06/17     20/06/17     15/06/17       Denhay(403)     Morthfield (Denhay)     158     NMR     07/06/17     20/06/17     14/06/17       Denhay(408)     Northfield (Denhay)     158     NMR     01/06/17     20/06/17     14/06/17       Hall     Hall     381     NMR     12/06/17     20/06/17     14/06/17       Herd B     Herd B     978     NMR     22/06/17     20/06/17     14/06/17       Herd G     Herd G     1.043     NMR     11/06/17     20/06/17     14/06/17       Jennifer     Inmans of Strickland Hill     273     NMR     11/06/17     20/06/17     14/06/17       Jennifer     Inmans of Strickland Hill     273     NMR     17/06/17     21/06/17     21/06/17       Very of the options     Management policy     Lots and groups     Profile scenarios     Download log     Upload log     Profile log     Off                                                                                                    | Davis(601)                     | Davis 601                                                                                       | 380                                                                                  | NMR                                                |                                                                            | 07/06/17                                | 20/06/17                                 | 14/06/17                |      |
| Denhay(403)     Denhay (Fam Office)     528     NMR     07/06/17     20/06/17     15/06/17       Denhay(407)     denhay     207     NMR     07/06/17     20/06/17     14/06/17       Denhay(408)     Northfield (Denhay)     158     NMR     07/06/17     20/06/17     14/06/17       Denhay(408)     Northfield (Denhay)     158     NMR     07/06/17     20/06/17     04/06/17       Hall     Hall     381     NMR     07/06/17     20/06/17     04/06/17       Herd B     Herd B     978     NMR     22/06/17     26/06/17     14/06/17       Herd G     Herd G     1.043     NMR     22/06/17     26/06/17     14/06/17       Herd W     Herd G     1.043     NMR     11/06/17     20/06/17     14/06/17       Jennifer     Inmans of Strickland Hill     273     NMR     11/06/17     21/06/17     14/06/17       Vertice     Imported from HolsteinFriesian-500HerdsAug16     20/05/17     Export KPI options     Import KPI option       Population     Fertility     Pr                                                                                                    | Denhay(401)                    | Merehay (Denhay)                                                                                | 155                                                                                  | NMR                                                |                                                                            | 31/05/17                                | 20/06/17                                 | 04/06/17                |      |
| Denhay(407)     denhay     207     NMR     07/06/17     20/06/17     14/06/17       Denhay(408)     Northfield (Denhay)     158     NMR     01/06/17     20/06/17     04/06/17       Hall     Hall     381     NMR     12/06/17     20/06/17     04/06/17       Herd B     Herd G     Herd G     10/03     NMR     12/06/17     20/06/17     14/06/17       Herd G     Herd G     Herd G     10/043     NMR     12/06/17     20/06/17     14/06/17       Herd W     Herd W     376     NMR     11/06/17     20/06/17     14/06/17       Jennifer     Inmans of Strickland Hill     273     NMR     11/06/17     20/06/17     14/06/17       KPI options     Management policy     Lots and groups     Profile scenarios     Download log     Upload log     Profile log     Official notifications       Imported from HolsteinFriesian-500HerdsAug16     20/05/17     Export KPI option     Import KPI option       Population     Fertility     Production     Mastitis indicators     Other health indicators     Young                                                                                                    | Denhay(403)                    | Denhay (Farm Office)                                                                            | 528                                                                                  | NMR                                                |                                                                            | 07/06/17                                | 20/06/17                                 | 15/06/17                |      |
| Denhay(408)     Northfield (Denhay)     158     NMR     01/06/17     20/06/17     04/06/17       Hall     Hall     381     NMR     12/06/17     20/06/17     14/06/17       Herd B     978     NMR     22/06/17     26/06/17     26/06/17       Herd G     Herd G     1,043     NMR     11/06/17     20/06/17     14/06/17       Herd W     Herd W     376     NMR     04/06/17     20/06/17     14/06/17       Jennifer     Inmans of Strickland Hill     273     NMR     11/06/17     20/06/17     14/06/17       Verifier     Inmans of Strickland Hill     273     NMR     17/06/17     21/06/17     21/06/17       KPI options     Management policy     Lots and groups     Profile scenarios     Download log     Upload log     Profile log     Official notifications     1       Imported from HolsteinFriesian-500HerdsAug16     20/05/17     Export KPI option     Import KPI option     Import KPI option       Population     Fertility     Production     Mastitis indicators     Other health indicators     Young stoc                                                                                                    | Denhay(407)                    | denhay                                                                                          | 207                                                                                  | NMR                                                |                                                                            | 07/06/17                                | 20/06/17                                 | 14/06/17                |      |
| Hall   Hall   381   NMR   12/06/17   20/06/17   14/06/17     Herd B   Herd B   978   NMR   22/06/17   26/06/17   26/06/17     Herd G   Herd G   1.043   NMR   11/06/17   20/06/17   14/06/17     Herd G   Herd W   376   NMR   11/06/17   20/06/17   14/06/17     Jennifer   Inmans of Strickland Hill   273   NMR   04/06/17   21/06/17   21/06/17     Very Profile   Seenarios   Download log   Upload log   Profile log   Official notifications   Import KPI options     Management policy   Lots and groups   Profile scenarios   Download log   Upload log   Profile log   Official notifications   Import KPI options     Population   Fertility   Production   Mastitis indicators   Other health indicators   Young stock     Key performance indicator   Target   Range +/-   Fix   System default   Visible   Poduite     Number of cows in herd   283   31   Import for strict   Import for strict   Import for strict     Number of cows in milk   251 <td>Denhay(408)</td> <td>Northfield (Denhay)</td> <td>158</td> <td>NMR</td> <td></td> <td>01/06/17</td> <td>20/06/17</td> <td>04/06/17</td> <td></td>                                                                                                    | Denhay(408)                    | Northfield (Denhay)                                                                             | 158                                                                                  | NMR                                                |                                                                            | 01/06/17                                | 20/06/17                                 | 04/06/17                |      |
| Herd B   Herd B   978   NMR   22/06/17   26/06/17   26/06/17     Herd G   Herd G   1,043   NMR   11/06/17   20/06/17   14/06/17     Herd W   Herd W   376   NMR   04/06/17   20/06/17   14/06/17     Jennifer   Inmans of Strickland Hill   273   NMR   04/06/17   21/06/17   21/06/17     KPI options   Management policy   Lots and groups   Profile scenarios   Download log   Upload log   Profile log   Official notifications   Import KPI options     Population   Fertility   Production   Mastitis indicators   Other health indicators   Young stock     Key performance indicator   Target   Range +/-   Fix   System default   Visible   #odifie     Number of cows in herd   283   31   Image   Image   Image   Image   Image     Number of cows in milk   251   51   Image   Image   Image   Image   Image   Image                                                                                                    | Hall                           | Hall                                                                                            | 381                                                                                  | NMR                                                |                                                                            | 12/06/17                                | 20/06/17                                 | 14/06/17                |      |
| Herd G   Herd G   1.043   NMR   11/06/17   20/06/17   14/06/17     Herd W   Herd W   376   NMR   04/06/17   20/06/17   14/06/17     Jennifer   Immans of Strickland Hill   273   NMR   17/06/17   21/06/17   21/06/17     KPI options   Management policy   Lots and groups   Profile scenarios   Download log   Upload log   Profile log   Official notifications   I     Imported from HolsteinFriesian-500HerdsAug16   20/05/17.   Export KPI options   Import KPI option   Import KPI option     Population   Fertility   Production   Mastitis indicators   Other health indicators   Young stock     Key performance indicator   Target   Range +/-   Fix   System<br>default   Visible   Todite     Number of cows in herd   283   31   Import   Import   Import     Number of cows in milk   251   51   Import   Import   Import                                                                                                    | Herd B                         | Herd B                                                                                          | 978                                                                                  | NMR                                                |                                                                            | 22/06/17                                | 26/06/17                                 | 26/06/17                |      |
| Herd W   376   NMR   04/06/17   20/06/17   14/06/17     Jennifer   Inmans of Strickland Hill   273   NMR   17/06/17   21/06/17   21/06/17     KPI options   Management policy   Lots and groups   Profile scenarios   Download log   Upload log   Profile log   Official notifications   Imported from HolsteinFriesian-500HerdsAug16 20/05/17.   Export KPI options     Population   Fertility   Production   Mastitis indicators   Other health indicators   Young stock     Key performance indicator   Target   Range +/-   Fix   System<br>default   Visible   Doutine     Number of cows in herd   283   31   Imported for   Imported for   Imported for                                                                                                    | Herd G                         | Herd G                                                                                          | 1,043                                                                                | NMR                                                |                                                                            | 11/06/17                                | 20/06/17                                 | 14/06/17                |      |
| Jennifer   Inmans of Strickland Hill   273   NMR   17/06/17   21/06/17   21/06/17     KPI options   Management policy   Lots and groups   Profile scenarios   Download log   Upload log   Profile log   Official notifications   I     Imported from HolsteinFriesian-500HerdsAug16   20/05/17.   Export KPI options   Import KPI option   Import KPI option     Population   Fertility   Production   Mastitis indicators   Other health indicators   Young stock     Key performance indicator   Target   Range +/-   Fix   System<br>default   Visible   produite     Number of cows in herd   283   31   Import S1   Import     Number of cows in milk   251   51   Import   Import                                                                                                    | Herd W                         | Herd W                                                                                          | 376                                                                                  | NMR                                                |                                                                            | 04/06/17                                | 20/06/17                                 | 14/06/17                |      |
| KPI options   Management policy   Lots and groups   Profile scenarios   Download log   Upload log   Profile log   Official notifications   I     Imported from HolsteinFriesian-500HerdsAug16   20/05/17   Export KPI options   Import KPI option     Population   Fertility   Production   Mastitis indicators   Other health indicators   Young stock     Key performance indicator   Target   Range +/-   Fix   System<br>default   Visible   Double     Number of cows in herd   283   31   Import   Import   Import     Number of cows in milk   251   51   Import   Import   Import                                                                                                    | Jennifer                       | Inmans of Strickland Hill                                                                       | 273                                                                                  | NMR                                                |                                                                            | 17/06/17                                | 21/06/17                                 | 21/06/17                |      |
| Population   Fertility   Production   Mastitis indicators   Other health indicators   Young stock     Key performance indicator   Target   Range +/-   Fix   System<br>default   Visible   Double of<br>Double of<br>Double o |                                |                                                                                                 |                                                                                      |                                                    |                                                                            |                                         |                                          |                         |      |
| Population   Fertility   Production   Mastitis indicators   Other health indicators   Young stock     Key performance indicator   Target   Range +/-   Fix   System default   Visible   Double of cows in herd     Number of cows in herd   283   31   Import KPI option                                                                                                    | KPI options                    | Management policy   ota and                                                                     | d aroune Drofile                                                                     | econorios                                          | Download lo                                                                |                                         | Profile log Offici                       | al potifications        |      |
| Population   Fertility   Production   Mastitis indicators   Other health indicators   Young stock     Key performance indicator   Target   Range +/-   Fix   System default   Visible   Double     Number of cows in herd   283   31   Image   Image   Image   Image     Number of cows in milk   251   51   Image   Image   Image   Image                                                                                                    | KPI options                    | Management policy Lots and                                                                      | d groups Profile                                                                     | scenarios                                          | s Download log                                                             | g Upload log                            | Profile log Offici                       | al notifications        | I    |
| Key performance indicator Target Range +/- Fix System default Visible Deducte   Number of cows in herd 283 31 Image: Compared to the system of cows in milk Image: Compared to the system of cows in milk Image: Compared to the system of cows in milk Image: Compared to the system of cows in milk Image: Compared to the system of cows in milk                                                                                                    | KPI options                    | Management policy Lots and                                                                      | d groups Profile                                                                     | scenarios                                          | <b>Download lo</b><br>sian-500HerdsAug                                     | g Upload log<br>16 20/05/17.            | Profile log Offici<br>Export KPI options | Import KPI op           | l    |
| Number of cows in herd     283     31     Image: Comparison of the second second                                                                                                    | <b>KPI options</b>             | Management policy Lots and<br>ertility Production Mastitis indicat                              | d groups Profile<br>Imported from Ho<br>ors Other health in                          | scenarios<br>olsteinFries<br>dicators Y            | s Download log<br>sian-500HerdsAug<br>Young stock                          | <b>Upload log</b><br>16 20/05/17.       | Profile log Offici<br>Export KPI options | Import KPI op           | l    |
| Number of cows in milk 251 51                                                                                                    | Population F                   | Management policy Lots and<br>ertility Production Mastitis indicat<br>ce indicator              | d groups Profile<br>Imported from Ho<br>tors Other health in<br>Target Rar           | scenarios<br>olsteinFries<br>dicators Y<br>1ge +/- | s Download log<br>sian-500HerdsAug<br>Young stock<br>Fix System<br>default | g Upload log<br>16 20/05/17.<br>Visible | Profile log Offici<br>Export KPI options | ial notifications       | l    |
|                                                                                                    | Population F<br>Key performant | Management policy Lots and<br>ertility Production Mastitis indicat<br>ce indicator<br>s in herd | d groups Profile<br>Imported from Ho<br>tors Other health in<br>Target Rar<br>283 31 | scenarios<br>olsteinFries<br>dicators Y<br>1ge +/- | s Download log<br>sian-500HerdsAug<br>foung stock<br>Fix System<br>default | g Upload log<br>16 20/05/17.<br>Visible | Profile log Offici<br>Export KPI options | ial notifications       | tion |

## 1. Open the Herd details grid (Data>>Herd details):

This lists details of all the herds in your current database. The opening tab in the lower grid is called KPI options and contains the currently applied values, parameter by parameter. If you have previously

imported a KPI template then details of the template and when imported will appear above the grids in the KPI options tab.

2. To apply the latest available template click on the "Import KPI options" button on the right hand side. This will open the "Select KPI options" Form:

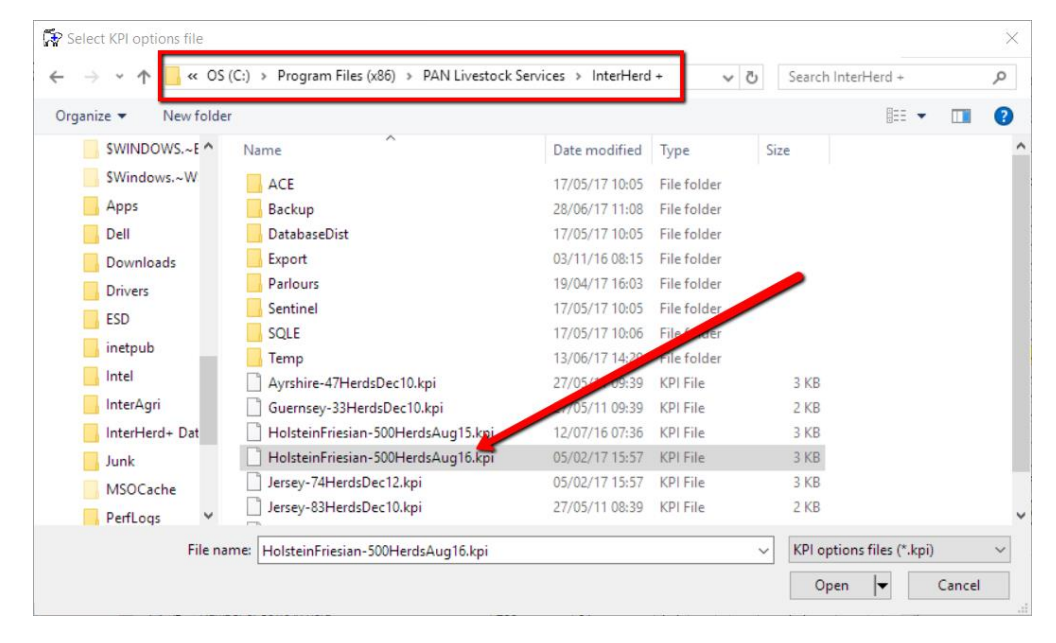

If necessary identify the folder containing the InterHerd+ program (C:\Program Files (x86)\PAN Livestock Services\InterHerd +). This will list any available files with extension kpi. Find the latest KPI file and click Open. The contents of the KPI file will be applied to the currently selected herd.

**To apply a new KPI template to all herds in a database:** In a typical data download database there may be a large number of herds that you want to apply the new KPI values to. Rather than repeating the above process for each herd, first select all the herds to which you want to apply the new kpi values. To select multiple herds you move focus to the first herd in the Herd details grid (so it turns yellow):

| Ş | Herd details  |                      |                |                                      |               |                                                                                                    |                          |                        |                                | • 💌    |
|---|---------------|----------------------|----------------|--------------------------------------|---------------|----------------------------------------------------------------------------------------------------|--------------------------|------------------------|--------------------------------|--------|
|   |               |                      | Newher         | d                                    |               |                                                                                                    |                          |                        |                                |        |
|   | Herd code ∇   | Herd name            |                | No. animals                          | MRO           | MRO herd<br>number                                                                                                    | Latest milk<br>recording | Latest che<br>MRO data | ck for Latest data<br>download | Ľ      |
| • | Wrackleford   | Wrackleford          |                | 229                                  | NMR           | ( )                                                                                                    | 12/06/17                 | 20/06/17               | 14/06/17                       | 1      |
|   | Will          | G E Jones            |                | 538                                  | CIS           |                                                                                                    | 08/06/17                 | 20/06/17               | 14/06/17                       | 1      |
|   | Weston        | Weston               |                | 170                                  | NMR           | (                                                                                                    | 13/06/17                 | 20/06/17               | 15/06/17                       | 1      |
|   | Steve Davey   | Steve Davey          |                | 552                                  | NMR           |                                                                                                    | 22/06/17                 | 24/06/17               | 24/06/17                       | 2      |
|   | Mallett       | Mallett              |                | 457                                  | NMR           |                                                                                                    | 19/04/17                 | 20/06/17               | 24/05/17                       | 2      |
|   | Jennifer      | Inmans of Strickland | d Hill         | 273                                  | NMR           | (                                                                                                    | 17/06/17                 | 21/06/17               | 21/06/17                       | 2      |
|   | Herd W        | Herd W               |                | 376                                  | NMR           |                                                                                                    | 04/06/17                 | 20/06/17               | 14/06/17                       | 1      |
|   | Herd G        | Herd G               | Pick the first | bard to which you want to apply the  |               |                                                                                                    | 20/06/17                 | 14/06/17               | 1                              |        |
|   | Herd B        | Herd B               | FICK THE HIST  | there to which you want to apply the |               |                                                                                                    |                          | 26/06/17               | 26/06/17                       | 2      |
|   | Hall          | Hall                 | template val   | ues (so r                            | t turns ye    | ellow)                                                                                                    |                          | 20/06/17               | 14/06/17                       | 1      |
|   | Denhay(408)   | Northfield (Denhay)  |                | 198                                  | NMR           |                                                                                                    | 01/06/17                 | 20/06/17               | 04/06/17                       | C      |
|   | Denhay(407)   | denhay               |                | 207                                  | NMR           | Tiest of the second second sec | 07/06/17                 | 20/06/17               | 14/06/17                       | 1      |
| < |               |                      |                |                                      |               |                                                                                                    |                          |                        |                                | >      |
|   |               |                      |                |                                      |               |                                                                                                    |                          |                        |                                |        |
| ~ | / KPI options | Management policy    | Lots and group | s Profile                            | scenarios     | Download log                                                                                                    | Upload log               | Profile log            | Official notification:         | s I I  |
|   |               |                      | Impo           | rted from Ho                         | olsteinFriesi | an-500HerdsAug1                                                                                                    | 6 20/05/17.              | Export KPI opt         | ions Import KPI o              | ptions |

Then select the row by clicking the row selector (the black arrowhead to the left of the Herd Code). When selected the row will change to a blue background:

|             | N                          | ewherd           |             |                    |                          |                              |                         |  |
|-------------|----------------------------|------------------|-------------|--------------------|--------------------------|------------------------------|-------------------------|--|
| lerd code ∇ | Herd name                  | No. animals      | MRO         | MRO herd<br>number | Latest milk<br>recording | Latest check for<br>MRO data | Latest data<br>download |  |
| Vrackleford | Wrackleford                | 229              | NMR         |                    | 12/06/17                 | 20/06/17                     | 14/06/17                |  |
| Vill        | G E Jones                  | 538              | CIS         |                    | 08/06/17                 | 20/06/17                     | 14/06/17                |  |
| ston        | Weston                     | 170              | NMR         |                    | 13/06/17                 | 20/06/17                     | 15/06/17                |  |
| Stev. Davey | Steve Davey                | 552              | NMR         |                    | 22/06/17                 | 24/06/17                     | 24/06/17                |  |
| Allett      | Mallett                    | 457              | NMR         |                    | 19/04/17                 | 20/06/17                     | 24/05/17                |  |
| ennifer     | Inmans of Strickland Hill  | 273              | NMR         |                    | 17/06/17                 | 21/06/17                     | 21/06/17                |  |
| Herd W      |                            |                  | NMR         |                    | 04/06/17                 | 20/06/17                     | 14/06/17                |  |
| Herd G      | Click the row selector     | so the           | NMR         |                    | 11/06/17                 | 20/06/17                     | 14/06/17                |  |
| Herd B      | background turns blue      | e                | NMR         |                    | 22/06/17                 | 26/06/17                     | 26/06/17                |  |
| lall        | -                          |                  | NMR         |                    | 12/06/17                 | 20/06/17                     | 14/06/17                |  |
| )enhay(408) | Northfield (Denhay)        | 158              | NMR         |                    | 01/06/17                 | 20/06/17                     | 04/06/17                |  |
| Denhay(407) | denhay                     | 207              | / NMR       |                    | 07/06/17                 | 20/06/17                     | 14/06/17                |  |
|             |                            |                  |             |                    |                          |                              |                         |  |
|             |                            |                  |             |                    |                          |                              |                         |  |
| KPI options | Management policy Lots and | d groups Profile | e scenarios | Download log       | Upload log               | Profile log Offici           | ial notifications       |  |

Then without leaving the selected row, move the scroll bar down to show to the last row in the grid. Hold the {Shift} key while clicking the **row** selector of the last row you want to include. All the rows between the first and last will turn blue denoting all are selected:

| 🖗 Herd details  |                                     |                       |            |                    |                          |                              |                         | ×    |
|-----------------|-------------------------------------|-----------------------|------------|--------------------|--------------------------|------------------------------|-------------------------|------|
|                 |                                     | New herd              |            |                    |                          |                              |                         |      |
| Herd code $	au$ | Herd name                           | No. animals           | MRO        | MRO herd<br>number | Latest milk<br>recording | Latest check for<br>MRO data | Latest data<br>download | Ľ    |
| Jennifer        | Inmans of Strickland Hill           | 273                   | NMR        |                    | 17/06/17                 | 21/06/17                     | 21/06/17                | 2    |
| Herd W          | Herd W                              | 376                   | NMR        |                    | 04/06/17                 | 20/06/17                     | 14/06/17                |      |
| Herd G          | Herd G                              | 1,043                 | NMR        |                    | 11/06/17                 | 20/06/17                     | 14/06/17                |      |
| Herd B          | Herd B                              | 978                   | NMR        |                    | 22/06/17                 | 26/06/17                     | 26/06/17                | 2    |
| Hall            | Hall                                | 381                   | NMR        |                    | 12/06/17                 | 20/06/17                     | 14/06/17                |      |
| Denhay(408)     | Northfield (Denhav)                 | 158                   | NMR        |                    | 01/06/17                 | 20/06/17                     | 04/06/17                | C    |
| Denhay(407)     |                                     |                       |            |                    | 07/06/17                 | 20/06/17                     | 14/06/17                |      |
| Denhay(403)     | Click the ROW SELEC                 | TOR of the last       |            |                    | 07/06/17                 | 20/06/17                     | 15/06/17                |      |
| Denhay(401)     | herd you want to inc                | lude. All rows v      | vill 📘     |                    | 31/05/17                 | 20/06/17                     | 04/06/17                | C    |
| Davis/P         | turnh blue indicating               | all are selected      | 4          |                    | 07/06/17                 | 20/06/17                     | 14/06/17                | E F  |
| D sy            | turnin blue maleating               | an are selected       | 1          |                    | 19/06/17                 | 21/06/17                     | 21/06/17                | 2    |
| Daves(501)      | Nigel Daves                         | 3/0                   | INMIN      |                    | 21/06/17                 | 23/06/17                     | 23/06/17                | 2    |
| <               |                                     |                       |            |                    |                          |                              |                         | >    |
|                 |                                     |                       |            |                    |                          |                              |                         |      |
| 💞 KPI options   | Management policy Lots a            | nd groups Profile     | scenari    | os Download log    | Upload log               | Profile log Offici           | ial instifications      | •    |
|                 |                                     | Imported from H       | olsteinFri | esian-500HerdsAug1 | 6 20/05/17.              | Export KPI options           | Import KPI opt          | ions |
| I Population    | Fertility Production Mastitis indic | ators Other health in | dicators   | Young stock        |                          |                              |                         |      |
| Key performan   | ice indicator                       | Target Ra             | nge +/-    | Fix default        | Visible Fa               | vourite                      |                         |      |

Click the "Import KPI options" button and select the latest kpi set as described above. This will be applied to all the selected rows. Once imported, close the Herd details form and change to different herds. They should all have the new kpi values that were imported.

James Hanks james.hanks@panveeru.net 28 June 2017